GST Ready Miracle Version 9.0 Release 2.0

# GST Implementation in Miracle

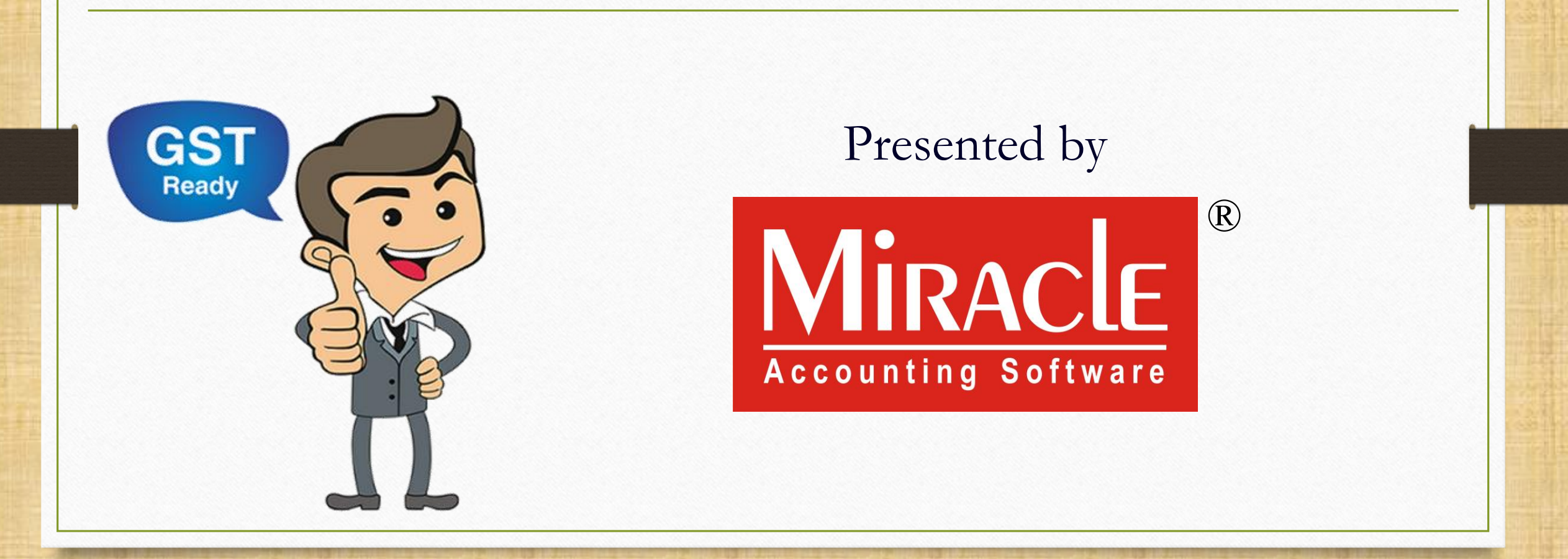

GST Ready Miracle Version 9.0 Release 2.0 2 GST Implementation in Miracle Let see how to add GST Ready a New Company and its GST details.

| Company List |                                         |   |  |  |  |  |  |  |  |
|--------------|-----------------------------------------|---|--|--|--|--|--|--|--|
| Path         | E:\GST2\ M                              |   |  |  |  |  |  |  |  |
| No.          | o. Company Name                         |   |  |  |  |  |  |  |  |
| 9999         | Welcome To Miracle (GST)                |   |  |  |  |  |  |  |  |
|              |                                         |   |  |  |  |  |  |  |  |
|              |                                         |   |  |  |  |  |  |  |  |
|              |                                         |   |  |  |  |  |  |  |  |
|              |                                         |   |  |  |  |  |  |  |  |
|              |                                         |   |  |  |  |  |  |  |  |
|              |                                         |   |  |  |  |  |  |  |  |
|              | Click on Add/Edit button to             |   |  |  |  |  |  |  |  |
| '            |                                         | ľ |  |  |  |  |  |  |  |
|              | add/edit a company to                   |   |  |  |  |  |  |  |  |
|              | add/update GST details.                 |   |  |  |  |  |  |  |  |
|              |                                         |   |  |  |  |  |  |  |  |
|              |                                         |   |  |  |  |  |  |  |  |
|              |                                         |   |  |  |  |  |  |  |  |
|              |                                         |   |  |  |  |  |  |  |  |
|              | Littlibe Combine Course Index           | - |  |  |  |  |  |  |  |
| Add          | Leait Print Year Index Order Ad. Option |   |  |  |  |  |  |  |  |

|       |                        | Add New Company                                                                                     |
|-------|------------------------|----------------------------------------------------------------------------------------------------|
| Compa | ny List                | Company Details Statutory Detail Address Details Bank Detail Alter Language                         |
| Path  | E:\GST2\               | State Guiarat Language English V                                                                    |
| No.   | Company Name           |                                                                                                    |
| 9999  | Welcome To Miracle (GS | Number 1                                                                                            |
|       |                        | Name GST Demo                                                                                       |
|       |                        | Short Name G                                                                                        |
|       |                        | Company With Stock    From Date 01/04/2017                                                          |
|       |                        | Group Name To Date 31/03/2018                                                                       |
|       |                        | Logo Image Security Security Type None Click on Statutory Detail to add this company's GST details. |
|       |                        | Report Description                                                                                  |
|       |                        | Report Header RK House, 16, Vijay Plot, Opp. Gondal Road, Rajkot. 360002                            |
|       |                        | 0281 - 12365478                                                                                     |
|       |                        | Jurisdiction City Rajkot                                                                            |
| Add   | Edit Print Year        | wise Group Ad. Option                                                                               |
|       |                        | Previous Next Finish                                                                                |

|            | Add Now Company  |                  |                 |             |                | 1              |
|------------|------------------|------------------|-----------------|-------------|----------------|----------------|
|            | Company Details  | Statutory Detail | Address Details | Bank Detail | Alter Language |                |
|            | State            | Guiarat          | Addiess becalls | bank botan  | Alter Language |                |
|            | PAN No.          | Gujarat          |                 |             |                |                |
|            | GSTIN No.        |                  |                 |             |                |                |
|            | Aadhar No.       |                  |                 |             |                |                |
|            | TIN No.          |                  |                 |             |                |                |
|            | CST No.          |                  |                 |             |                |                |
|            | TAN No.          |                  |                 |             | Here, v        | ve add details |
|            | ECC No.          |                  |                 |             | relat          | ted to GST.    |
|            | Importer ECC No. |                  |                 |             |                |                |
|            | Service Tax No.  |                  | •               |             |                |                |
| State      |                  | Gujarat          |                 |             |                |                |
|            |                  |                  |                 |             |                | 1              |
| PAN NO.    |                  |                  |                 |             |                |                |
| GSTIN No.  |                  |                  |                 |             |                |                |
|            |                  |                  |                 |             |                |                |
| Aadhar No. |                  |                  |                 |             |                |                |
|            |                  |                  | Drawia          |             | <b>Finish</b>  |                |
|            |                  |                  | Previou         | us Next     | Finish         |                |

| Add New Company          |                                                       |
|--------------------------|-------------------------------------------------------|
| Company Details Statute  | ory Detail Address Details Bank Detail Alter Language |
| State                    | Gujarat                                               |
| PAN No.                  | SCode State                                           |
| GSTIN No.                | 22 Chattisgarh                                        |
|                          | 26 Dadra and Nagar Haveli                             |
| Aadhar No.               | 25 Daman And Diu                                      |
| TIN No.                  | 07 Delhi                                              |
| CST No.                  | 30 Goa                                                |
|                          | 24 Gujarat                                            |
| TAN No.                  | 06 Haryana                                            |
| ECC No.                  | 02 Himachal Pradesh                                   |
| Importer ECC No          | 01 Jammu and Kashmir                                  |
| Importer Lee No.         | 20 Jharkand                                           |
| Service Tax No.          | 20 Karpataka                                          |
| SSI No.                  | Select State.                                         |
| General Lic. No.         |                                                       |
| Wholesale Lic. No.       | The State Code is also                                |
| Commision Agent Lic. No. | shown with the States                                 |
| Drug Lic. No.            |                                                       |
| CIN No.                  |                                                       |
| Food Product LIC No.     |                                                       |
|                          | Previous Next Finish                                  |

|            | Add New Company  | /                |                 |                                    | ×              |                  |
|------------|------------------|------------------|-----------------|------------------------------------|----------------|------------------|
|            | Company Details  | Statutory Detail | Address Details | Bank Detail                        | Alter Language |                  |
|            | State            | Gujarat          |                 |                                    |                |                  |
|            | PAN No.          | AZQER129         | 99X             |                                    |                |                  |
|            | GSTIN No.        | 24AZQER:         | 1299X1          |                                    |                |                  |
|            | Aadhar No、       |                  |                 |                                    |                |                  |
|            | TIN No.          |                  |                 |                                    |                |                  |
|            | CST No.          |                  |                 | Incort DAN No. and proce the Enter |                | ss the Enter key |
|            | TAN No.          |                  | IIIse           |                                    | o. and pre     | ss the Enter Key |
|            | ECC No.          |                  |                 | GSTIN N                            | o. will auto   | matically be     |
|            | Importer ECC No. |                  |                 |                                    | inserted       |                  |
|            | Service Tax No.  |                  |                 |                                    |                |                  |
|            | SSI No.          |                  | •               |                                    |                |                  |
| State      |                  | Gujarat          |                 |                                    |                |                  |
| PAN No.    |                  | AZQER129         | AZQER1299X      |                                    |                |                  |
| GSTIN No.  |                  | 24AZQER:         | 1299X1          |                                    |                |                  |
| Aadhar No. |                  |                  |                 |                                    |                |                  |
|            |                  |                  | Previou         | us Next                            | : Finish       |                  |

|                               | Add New Compan   | У               |            |                                            |
|-------------------------------|------------------|-----------------|------------|--------------------------------------------|
|                               | Company Details  | Statuto         | ory Detail | Address Details Bank Detail Alter Language |
|                               | State            |                 | Gujarat    |                                            |
|                               | PAN No.          |                 | AZQER129   | 99X                                        |
|                               | GSTIN No.        |                 | 24AZQER1   | 1299X1Z2                                   |
|                               | Aadhar No        |                 | 456784561  | 01211                                      |
|                               | TIN No.          |                 |            |                                            |
|                               | CST No.          |                 |            | So here we can insert GST related          |
|                               | TAN No.          |                 |            | dotaile                                    |
|                               | ECC No.          |                 |            | uetalis.                                   |
|                               | Importer ECC No. |                 |            | PAN No., GSTIN No. & Aadhar No.            |
|                               | Service Tax No.  |                 |            |                                            |
| State<br>PAN No.<br>GSTIN No. |                  | Guja            | rat        |                                            |
|                               |                  | AZQ             | ER1299     | ЭХ                                         |
|                               |                  | 24AZQER1299X1Z2 |            |                                            |
| Aadhar No                     |                  | 4567            | 7845612    | .211                                       |
|                               |                  |                 |            | Previous Next Finish                       |

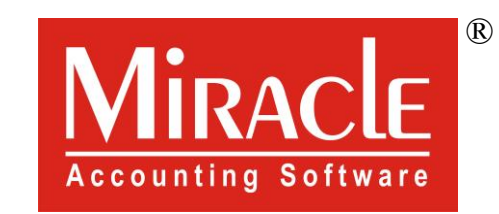

hank you.

Only for internal use of Miracle Accounting Software.

Prepared By RKIT Software Pvt Ltd-Rajkot